# Vejledning til MIN SIDE

### Indhold

| 1. | Registrering              | 1 |
|----|---------------------------|---|
| 2. | Oversigt MIN SIDE         | 5 |
|    | Menupunktet "Hjem"        | 5 |
|    | Menupunktet "Profil"      | 6 |
|    | Menupunktet "Begæringer"  | 6 |
|    | Menupunktet "Afregninger" | 6 |
|    | Menupunktet "Min konto"   | 7 |
|    | Menupunktet "Logbog"      | 7 |
| 3. | Opret begæring            | 7 |

### 1. Registrering

Du skal bruge NemID login 3 gange i alt under registreringen!

• Vælg "MIN SIDE" på <u>www.udligningskontoret.dk</u>

| E UDLIGNINGSKONTORET                                                                                                    | FORSIDE INFORMATION & ORIENTERING SPØRGSMÅL & SVAR DOWNLOAD 🔎 MIN SIDE |
|----------------------------------------------------------------------------------------------------|------------------------------------------------------------------------|
|                                                                                                    |                                                                        |
| VE                                                                                                    | KOMMEN TIL UDLIGNINGSKONTORET                                          |
| Contraction of the local division of the local division of the loc | GĂ TIL MIN SIDE                                                        |

#### • Log ind med MitID

| Mit 20                                                                                                    |  |
|----------------------------------------------------------------------------------------------------|--|
| Log på hos Udligningskontoret Mit ♣<br>for Dansk Søfart<br>BRUGER-ID ⑦<br>FORTSÆT →<br>() Glemt bruger-ID? |  |
| Husk mig hos Udligningskontoret for<br>Dansk Søfart                                                        |  |

Afbryd

Hjælp

• Indtast CPR-nummer uden bindestreg og tryk "Send"

| CPR-nummer |      |      |  |
|------------|------|------|--|
|            |      | SEND |  |
|            | <br> |      |  |

• Indtast dine oplysninger: Feltet "Mail" er obligatorisk, da du skal anvende det link, du modtager fra os i forbindelse med registreringen

| Dine oplysninger                                       | Folkeregisteroplysninger |
|--------------------------------------------------------|--------------------------|
| Stilling                                               | Navn                     |
| SØFARENDE                                              |                          |
| Rederi                                                 | c/o navn                 |
| UKENDT REDERI                                          |                          |
| Mail                                                   | Vejnavn                  |
|                                                        |                          |
| Mobil                                                  | By                       |
|                                                        |                          |
| ✓ Begæring sendes til rederi                           | Postnr.                  |
| ✔ Ønsker kun elektronisk post                          |                          |
| Jeg accepterer hermed betingelserne for brugen af      | Land                     |
| Udligningskontoret Online<br>Udligningskontoret Online |                          |
|                                                        | Note 1                   |
|                                                        |                          |
|                                                        | Note 2                   |
|                                                        |                          |
|                                                        | Note 3                   |
|                                                        |                          |
|                                                        | CPR dato                 |
|                                                        |                          |

• Klik på "Opdater profil", hvorefter du bliver sendt videre til denne side:

| UDLIGNINGSKONTORET                                                                                                    | - 1                |
|----------------------------------------------------------------------------------------------------|--------------------|
| Vi har sendt en mail med et bekræftelseslink til dig.<br>Brug linket i mailen til, at bekræfte din registering hos os.                                                                                                |                    |
| <ul> <li>Klik på linket i den mail, du modtager</li> </ul>                                                                                                    |                    |
| Udligningskontoret for Dansk Søfart: Ændrede oplysninger<br>Udligningskontoret <post@udligningskontoret.dk></post@udligningskontoret.dk>                                                                              | र्ि Svar 🔇 Svar ti |
| Dine oplysninger hos Udligningskontoret er blevet ændret.<br>For at se og bekræfte ændringerne, klik her: <u>https://minside.udligningskontoret.dk/VerifyEmail/</u><br>Hilsen,<br>Udligningskontoret for Dansk Søfart | _                  |
|                                                                                                    |                    |

• Du er nu registreret korrekt og sikkert på hjemmesiden og kan slette mailen med linket.

### 2. Oversigt MIN SIDE

Min side har 6 menupunkter:

- Hjem
- Profil
- Begæringer
- Afregninger
- Min konto
- Logbog

### Menupunktet "Hjem"

• Under menupunktet "Hjem" ses de grundlæggende oplysninger

| Stillingsbetegnelse<br>SØFARENDE | Mail        |        |           |
|----------------------------------|-------------|--------|-----------|
| SØFARENDE                        | Mobil       |        |           |
|                                  | Mobil       |        |           |
|                                  |             |        |           |
| UKENDI KEDEKI                    |             |        |           |
|                                  | SE DETALJER |        |           |
|                                  |             |        |           |
| ID Emne Overskrift               |             | Status | Benandlet |
|                                  |             |        |           |
| SEALLE                           |             |        |           |
|                                  |             |        |           |

#### Menupunktet "Profil"

• Under menupunktet "Profil" ses de detaljerede oplysninger, der er registreret om dig og din eventuelle ægtefælle, hvis denne er oprettet i systemet

| Velkommen                     | HJEM | <b>PROFIL</b> BEGÆRINGER | AFREGNINGER MIN KONTO LOGBOG |  |
|-------------------------------|------|--------------------------|------------------------------|--|
| Dine oplysninger              |      |                          | Folkeregisteroplysninger     |  |
| * Stilling                    |      |                          | Navn                         |  |
| SØFARENDE                     | ~    |                          |                              |  |
| * Rederi                      |      |                          | c/o navn                     |  |
| UKENDT REDERI                 | ~    |                          |                              |  |
| * Mail                        |      |                          | Vejnavn                      |  |
| min@mailadresse.dk            |      |                          |                              |  |
| Mobil                         |      |                          | Ву                           |  |
| 12345678                      |      |                          |                              |  |
| Begæring sendes til rederi    |      |                          | Postnr.                      |  |
| ✔ Ønsker kun elektronisk post |      |                          |                              |  |
| OPDATER PROFIL                |      |                          | Land                         |  |
|                               |      |                          |                              |  |
|                               |      |                          | Note 1                       |  |
| Ægtefælleoplysninger          |      |                          |                              |  |
| * CPR                         |      |                          | Note 2                       |  |
|                               |      |                          |                              |  |
| * Navn                        |      |                          | Note 3                       |  |
|                               |      |                          |                              |  |
| * Mail                        |      |                          | CPR dato                     |  |
|                               |      |                          |                              |  |
| Mobil                         |      |                          |                              |  |

#### Menupunktet "Begæringer"

• Her ses en oversigt over oprettede begæringer samt mulighed for at oprette en ny begæring eller redigere (Se punkt 3 Opret begæring for yderligere vejledning)

#### Menupunktet "Afregninger"

• Her kan ses en liste over endelige afregninger

#### Menupunktet "Min konto"

• Her ses en liste over dine posteringer

#### Menupunktet "Logbog"

• Her ses en liste over eksisterende sager samt mulighed for at oprette en ny sag

### 3. Opret begæring

• Klik på menupunktet "Begæringer"

| G UDLIGNINGSKONTORI | ET        |              |             |           |        | l |
|---------------------|-----------|--------------|-------------|-----------|--------|---|
| Velkommen           | HJEM PROF | L BEGÆRINGER | AFREGNINGER | MIN KONTO | LOGBOG |   |
|                     |           | -            |             |           |        | ٦ |
|                     |           |              | _           | _         | _      |   |

• Tryk "Ny begæring"

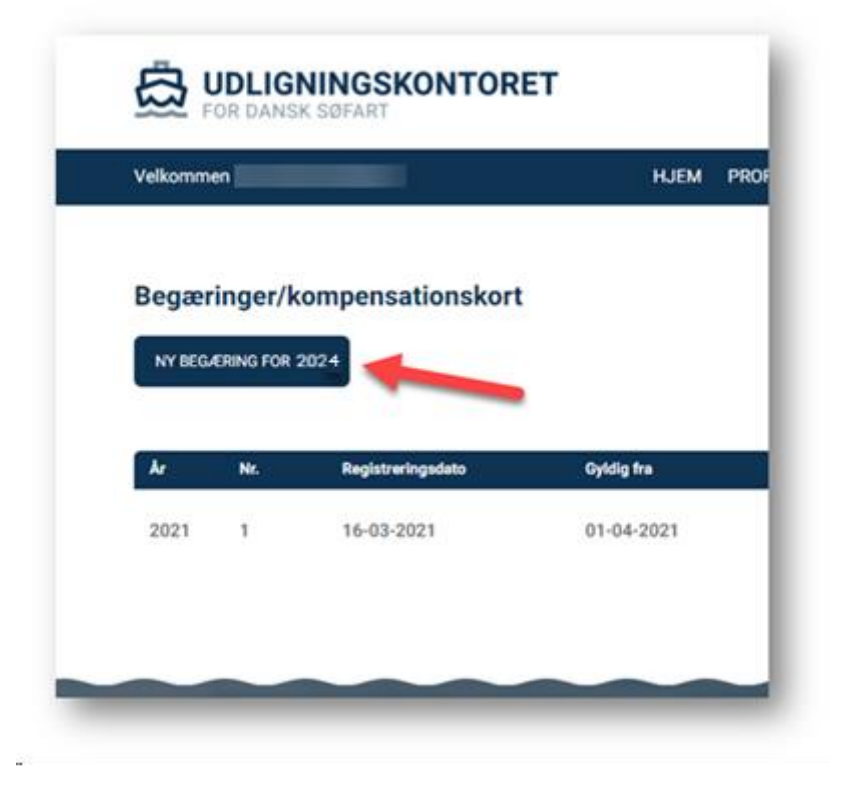

• Ønskes én årlig udbetaling, behøver du ikke at udfylde med beløb – klik blot i feltet "Jeg giver hermed samtykke..." og derefter på knappen "Send"

| Opret ny begæring/kompensati                    | onskort                    |         |  |  |  |  |
|-------------------------------------------------|----------------------------|---------|--|--|--|--|
| Personlig indkomst                              |                            |         |  |  |  |  |
|                                                 | Min indkomst               |         |  |  |  |  |
| Sømandsindkomst - DIS                           | 0                          | 0       |  |  |  |  |
| Sømandsindkomst - DIS færgefart                 | 0                          | 0       |  |  |  |  |
| Sømandsindkomst - DAS                           | 0                          | 0       |  |  |  |  |
| Anden personlig indkomst                        | 0                          |         |  |  |  |  |
| Ratepension                                     | 0                          |         |  |  |  |  |
| Kapitalindkomst                                 | 0                          |         |  |  |  |  |
| Ligningsmæssige fradrag                         |                            |         |  |  |  |  |
| Børnepenge, ægtefællebidrag                     | 0                          |         |  |  |  |  |
| Efterlønsbidrag og andet                        | 0                          |         |  |  |  |  |
| Jeg giver hermed samtykke i henhold til sa      | mtykkeerklæringen          |         |  |  |  |  |
| Klik her for at læse samtykkeerklæringen om ind | dhentning af data fra Skat |         |  |  |  |  |
|                                                 |                            |         |  |  |  |  |
|                                                 | OPRET BEGÆRING             | FORTRYD |  |  |  |  |
|                                                 |                            |         |  |  |  |  |
| + Tilføj ægtefælleoplysninger                   |                            |         |  |  |  |  |

 Hvis du ønsker a conto kompensation udbetalt sammen med lønnen, skal du skrive dage og beløb i felterne. Skatteåret går fra januar til december, hvorfor landindkomst i en del af året skal angives i feltet "Anden personlig indkomst". Renteudgifter / negativ netto kapitalindkomst skal angives med minus foran

• Hvis du ønsker at angive oplysninger vedr. din ægtefælle, trykkes på "Tilføj ægtefælleoplysninger" nederst i billedet og udfyld oplysningerne

| CPR   |  | Anden personlig indkomst |
|-------|--|--------------------------|
|       |  |                          |
| Navn  |  | Ratepension              |
| Mail  |  | Kapitalindkomst          |
|       |  |                          |
| Mobil |  | Efterlønsbidrag og andet |
|       |  |                          |
|       |  | FJERN ÆGTEFÆLLE          |
|       |  |                          |

- Tryk "Opret begæring" til sidst
- Begæringen åbner også automatisk op for de 3 seneste indkomstår. SKATs årsopgørelser er beregningsgrundlaget